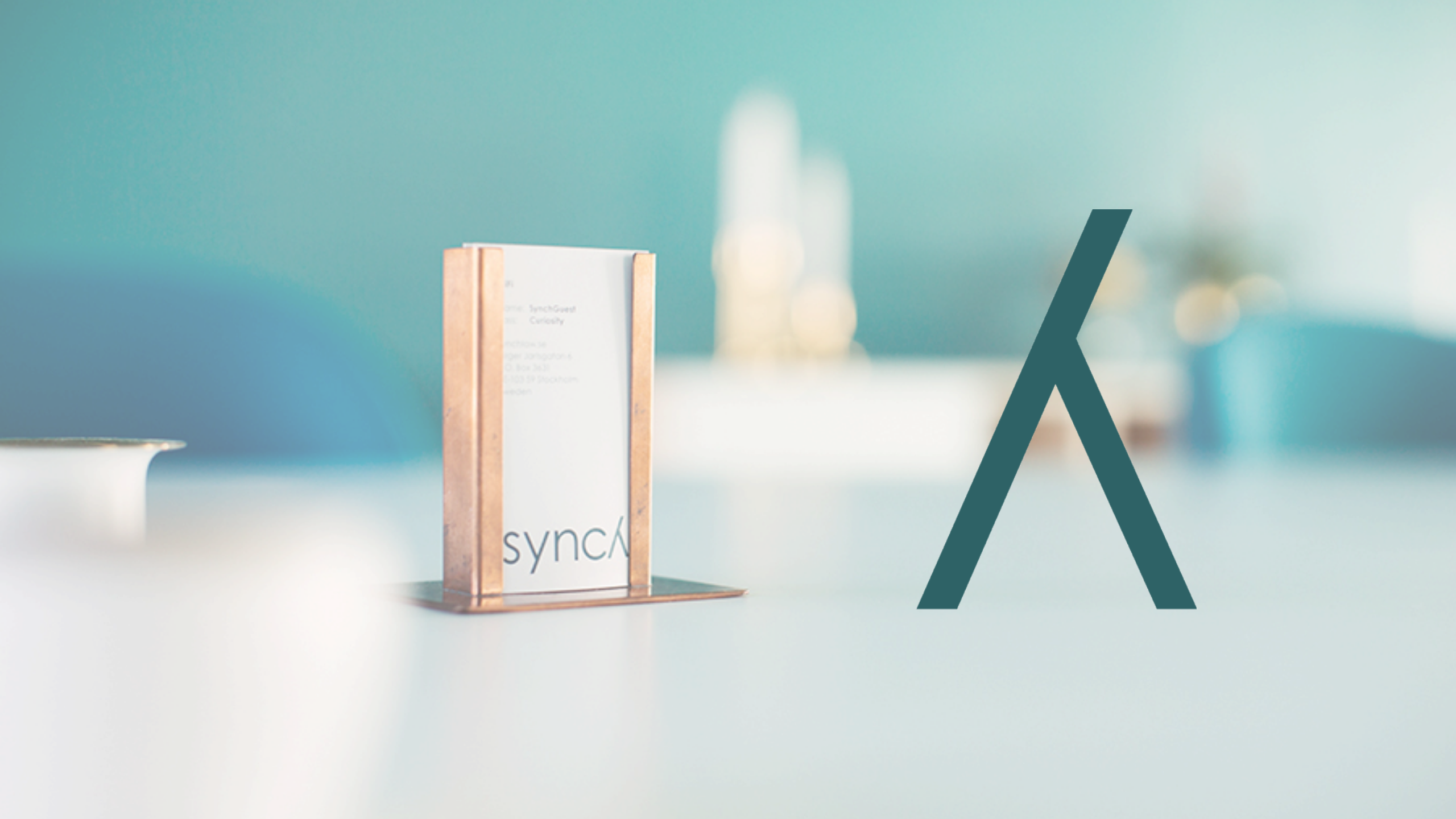

### **Disclaimer and copyright notice**

- The presentation is for informational purposes only, is general in nature, and is not intended to and should not be relied upon or construed as a legal opinion or legal advice regarding any specific issue or factual circumstance. Nor is this information intended to create, and receipt of it does not create, an attorney-client relationship between you and the firm. Therefore, you should consult an attorney in the event you want legal advice.
- The person receiving this presentation via email from Synch Advokat AB is solely allowed to review the presentation in digital form or printed form, and any further use of the presentation (including but not limited to copying, reproducing, making available, incorporating the presentation into other works or modifying etc.) is subject to Synch Advokat AB's prior written authorisation. All rights are vested in Synch Advokat AB.

# DMVO Contract Management

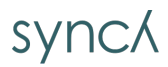

# How to use digital signature

Receipt of email

Accept DigiSign terms of use

Check that the Agreement is correctly filled in

How to Sign the Participation Agreement

Thanks for using WeSynch

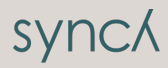

### **Receipt of email**

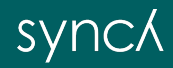

### How to get started

When you receive the below email then you have been identified as the authorized person to sign the DMVO Participation Agreement – click "Review Document"

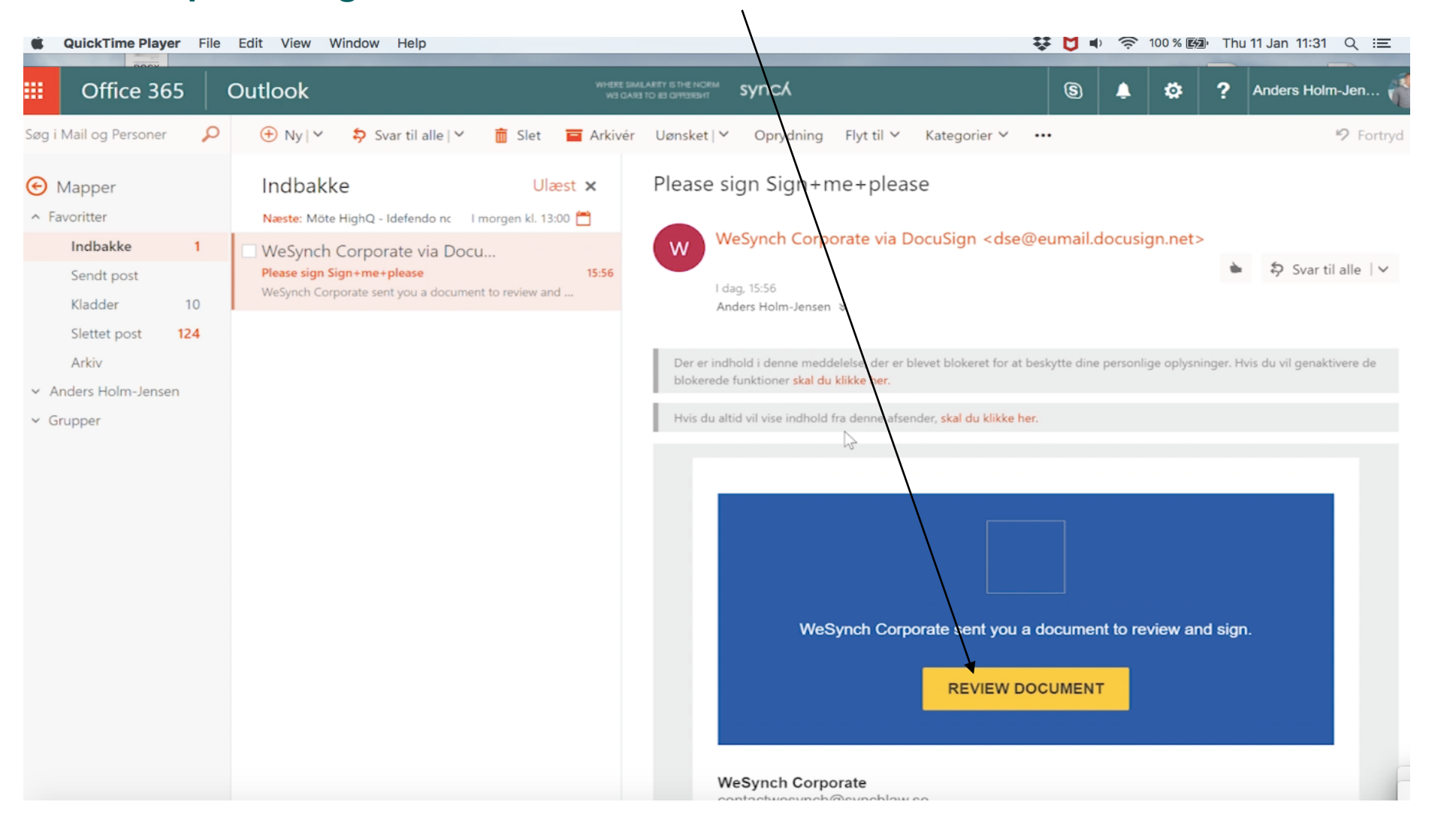

SVNC

# Accept DigiSign Terms of Use

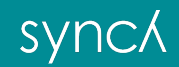

# Accept DigiSign terms of use

| This site uses cookies, some of which are required for the operation of the site. Learn More 🖸 OK |                                                     |                                                             |          |                 |  |  |
|---------------------------------------------------------------------------------------------------|-----------------------------------------------------|-------------------------------------------------------------|----------|-----------------|--|--|
| Please Review & Act on These Documents                                                            |                                                     |                                                             |          |                 |  |  |
| 2                                                                                                 | WeSynch Corporate<br>Synchlaw Powered by Docu Sign. |                                                             |          |                 |  |  |
| HIAnd                                                                                             | HAnders                                             |                                                             |          |                 |  |  |
| View I                                                                                            | View Nore                                           |                                                             |          |                 |  |  |
|                                                                                                   | Please read the <u>Electronic Recor</u>             | rd and Signature Disclosure.<br>ords and signatures.        | CONTINUE | OTHER ACTIONS - |  |  |
|                                                                                                   | FIELDS                                              | Describes Equation ID: EEL/EDD1 E3EC 4/34 AAET 13E07D38EEE  |          |                 |  |  |
|                                                                                                   | 🖌 Signature                                         | Docusign Einwildpe ID: 50446001-E3FC-44345ARE7-13F0/D366F5F |          |                 |  |  |
|                                                                                                   | <br>DS Initial                                      |                                                             |          |                 |  |  |
|                                                                                                   | 🛗 Date Signed                                       |                                                             |          |                 |  |  |
|                                                                                                   | L Name                                              |                                                             |          |                 |  |  |
|                                                                                                   | 🙎 First Name                                        |                                                             |          |                 |  |  |
|                                                                                                   | 🙎 Last Name                                         |                                                             |          |                 |  |  |
|                                                                                                   | Email Address                                       |                                                             |          |                 |  |  |
|                                                                                                   | Company                                             | Accept the terms for using DocuSign                         |          |                 |  |  |
|                                                                                                   |                                                     | and start reviewing the decument                            |          |                 |  |  |
|                                                                                                   | T Text                                              | and Start reviewing the document.                           |          |                 |  |  |
|                                                                                                   | Checkbox                                            |                                                             |          |                 |  |  |

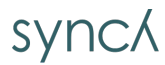

|                                                                                                    | COIIIIOC                                                                        |                 |
|----------------------------------------------------------------------------------------------------|---------------------------------------------------------------------------------|-----------------|
| Please Review & Act or<br>WeSynch Corporate<br>Synchlaw                                                          | These Documents                                                                 | Powered by Docu |
| Please sign this document using DocuSig<br>Best<br>Anders<br>View Less<br>Please read the <u>Electronic Recc</u> | n. Just follow the link accept the terms place your signature and that's it. :) |                 |
| FIELDS<br>Signature<br>DS Initial<br>Date Signed                                                                 | DocuSign Envelope ID: 55446DD1-E3FC-443A-AAE7-13F07D368F5F                      |                 |
| <ul> <li>First Name</li> <li>Last Name</li> <li>Email Address</li> <li>Company</li> <li>Title</li> </ul>         | Click "continue" to start reviewing.                                            |                 |

synck

# Check that the document has been filled in correctly

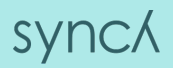

### Check the entered data

- Scroll through the document before you sign and check:
  - Front Page Company name, Address, Company Registration number etc.
  - Page 5 has company name been inserted?
  - Page 10 are invoice details correct?
  - Page 10-11 if you pay for other MAH's or Affiliated companies then please check details.
  - Page 12 check details for your Notice Contact person

### How to Sign the Participation Agreement

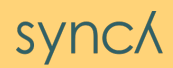

## Signing the Agreement

Scroll to Signature page & drag the "pencil" to the place where you sign and release the pen

| Done! Select Finish to send t                                                                           | <ul><li>3) When the signature is</li></ul>                                                                                                    |                                                                                                    |  |                                                                                |
|----------------------------------------------------------------------------------------------------|----------------------------------------------------------------------------------------------------|----------------------------------------------------------------------------------------------------|--|--------------------------------------------------------------------------------|
|                                                                                                    | €. 0                                                                                                    | २ ⊻ = ③                                                                                                    |  | inserted then                                                                  |
| FIELDS            ✓ Signature             DS Initial             Ď Date Signed                          | 10.7 <u>Exhibits</u> . If there is a discrepancy<br>Exhibits, the main body of this Agreement prevails.<br>10.8 <u>Signatures</u> . This Agreement has<br>sopies (which may also be electronic including<br>received one (1) copy. | between the main body of this Agreement and the<br>been drawn up and executed in two (2) identical<br>electronic signatures) of which each Party has |  | press Finish.<br>4) Do not sign<br>up for<br>DocuSign<br>after the<br>"Finish" |
| <ul> <li>Name</li> <li>First Name</li> <li>Last Name</li> <li>Email Address</li> <li>Company</li> </ul> | Dansk Medicin Verifikation Organisation ApS<br>("DMVO")<br>By:<br>Name:<br>Name:<br>Title:                                                                                                    | ("Company")<br>By:<br>Name:<br>Title:                                                                                                    |  | button has<br>been clicked.                                                    |
| THA                                                                                                    |                                                                                                    | synck                                                                                                    |  |                                                                                |

### Agreement has been saved

Say "No Thanks". DMVO and members of your staff will have access to the signed document

|   | 📓 180109 DMVO Do                                                                    | cuSign Tutorial-3.mp4 ~                 |
|---|-------------------------------------------------------------------------------------|-----------------------------------------|
| u | Save a Copy of Your Docume                                                          | nt 🕹 🖷 🗙                                |
|   |                                                                                     |                                         |
|   | Sign up for a FREE DocuSign account today and sign                                  | gn all your documents electronically.   |
| I | Enail<br>andars.holm-jensen@synchlaw.dk                                             | Electronically sign any document.       |
| l | Password                                                                            | Get signatures from others.             |
| l | Confirm Password                                                                    | Sign on the go with<br>DocuSign Mobile! |
| l | By selecting SIGN UP, you agree to the<br>Terms & Conditions I and Privacy Policy I |                                         |
|   | SIGN UP NO THANKS                                                                   | (1) (1:25 (1))                          |

synck

### You are done!

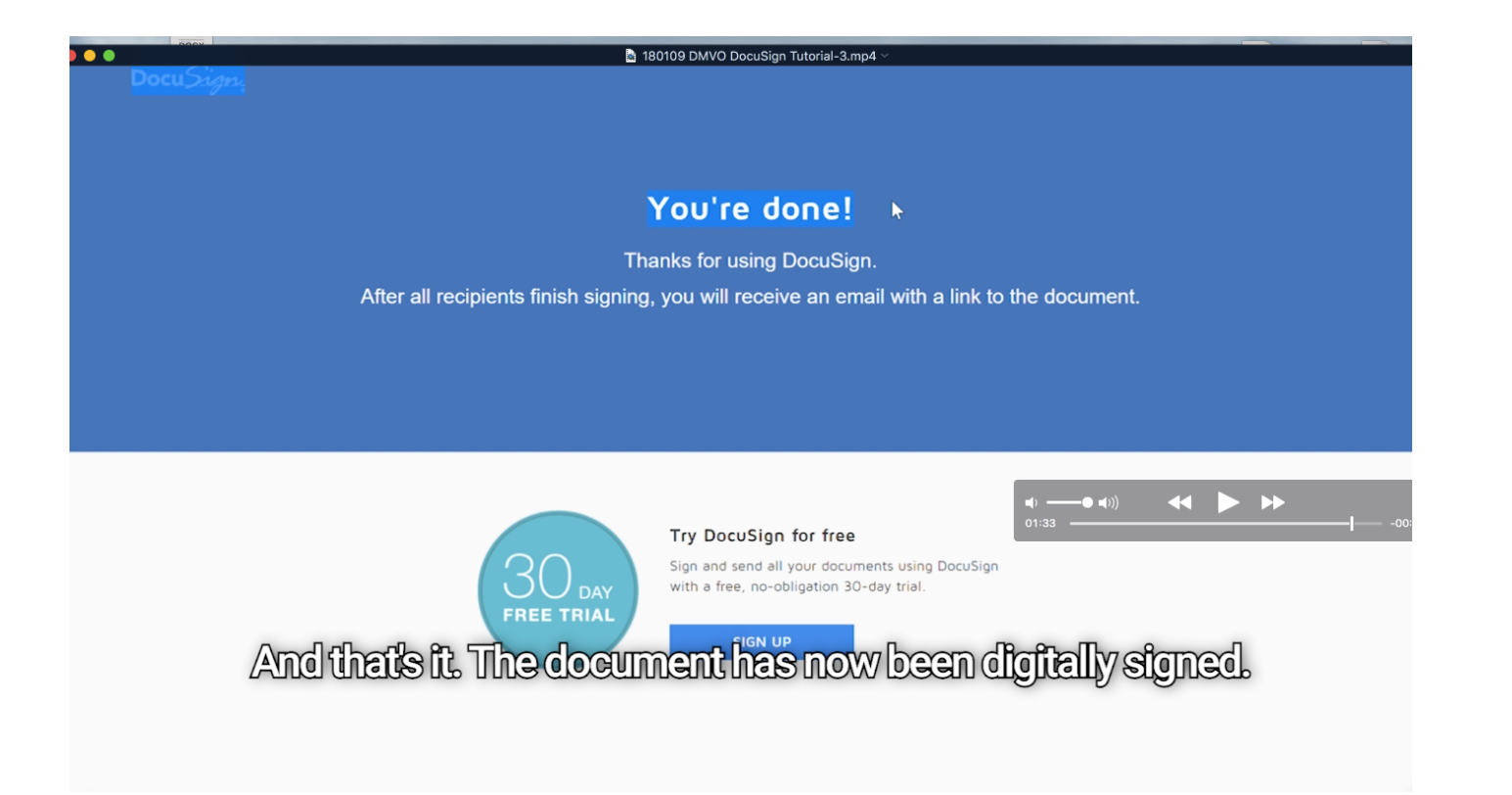

synck

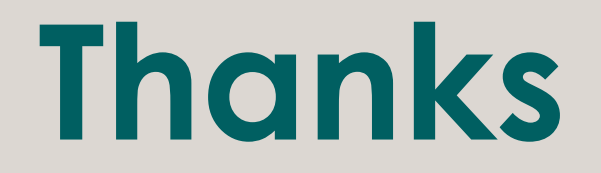

#### For more information please contact:

info@dmvo.dk

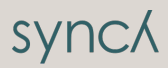